# INKLANG<sup>0</sup>

## KURZANLEITUNG ZUR EINRICHTUNG. QUICK SETUP GUIDE.

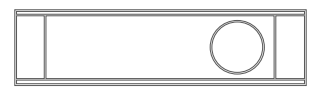

## AYERS HD 10 Stream Connect

INKLANG.DE

## **1. VORBEREITUNG**

#### HERZLICHEN GLÜCKWUNSCH

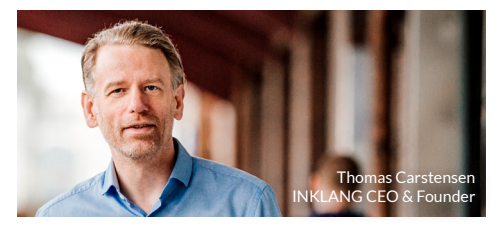

Das ist Ihr ganz persönlicher **AYERS HD 10 Stream Connect**, den wir mit viel Leidenschaft und Sorgfalt für Sie gefertigt haben.

Mit dieser Schnellanleitung zeigen wir Ihnen den schnellsten Weg für eine unkomplizierte Inbetriebnahme Ihres HD 10 Stream Connect. Sollten Fragen offen bleiben, stehen wir Ihnen gern persönlich zur Verfügung:

- kostenlos unter: **0800 724 238 8**
- aus dem Ausland: +49 (40) 180 241 100
- per Mail: info@inklang.de

Jetzt steht Ihrem audiophilen Musikgenuss nichts mehr im Wege. Dabei wünschen wir Ihnen ganz viel Vergnügen.

#### **1. VORBEREITUNG**

#### A - Musik-Streaming-Abo abschließen

Soweit noch nicht vorhanden, schließen Sie ein Musik-Streaming-Abo bei einem Premium-Streaming-Service ab. Wir empfehlen, einen Anbieter zu nutzen, der die Musik in CD-Qualität anbietet.

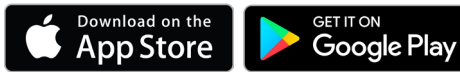

**B - Download der INKLANG InX-App** Laden Sie aus dem Apple- oder Google Play Store die kostenlose *INKLANG* InX-App auf alle Tablets und/oder Smartphones herunter, mit denen Sie das Gerät steuern möchten.

#### C - Smartphone/Tablet mit WLAN verbinden

Stellen Sie sicher, dass die Tablets und/oder Smartphones mit Ihrem WLAN verbunden sind.

#### **D - WLAN Code bereithalten**

Halten Sie Ihren WLAN-Code/-Schlüssel sowie die Zugangsdaten zu Ihrem Streaming-Konto bereit.

## 2. STROMVERBINDUNG HERSTELLEN

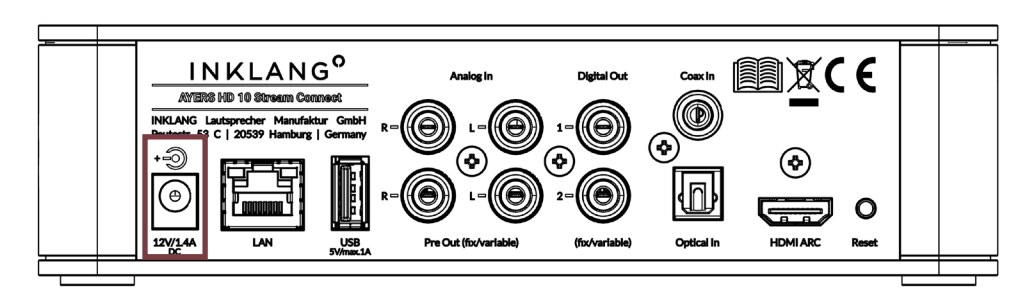

Stellen Sie die Stromverbindung für den HD10 sowie die AYERS Wireless Lautsprecher her und schalten Sie die Lautsprecher ein.

WICHTIG: Soweit Sie den HD 10 mit <u>Lautsprechern oder Endstufen anderer Hersteller</u> nutzen (digital oder analog), müssen Sie vor Start der Musikwiedergabe die Audioausgabe im Menü des HD 10 unter *Einstellungen > Ausgänge > Digital-* bzw. *Analog Out* auf *variable* umstellen.

## **3. LAN/WLAN VERBINDUNG HERSTELLEN**

#### A - VERBINDUNG ÜBER NETZWERKKABEL (LAN)

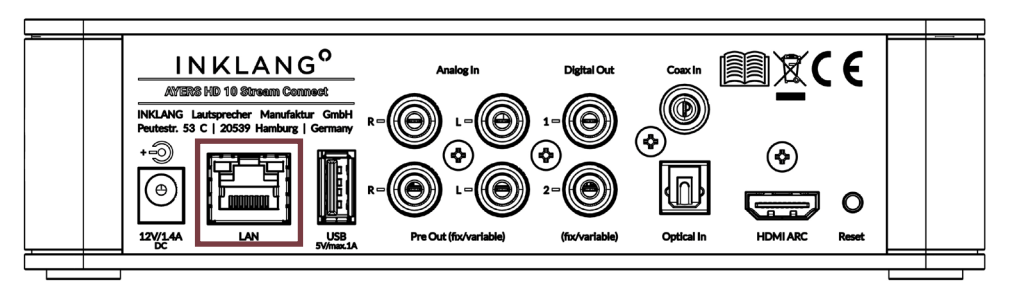

- 1. Verbinden Sie den HD 10 mit einem Netzwerk-/Patchkabel mit Ihrem Router bzw. einer Netzwerk-Wandsteckdose, die wiederum Verbindung zu Ihrem Router hat.
- 2. Starten Sie die INKLANG InX-App auf Ihrem Smartphone/Tablet.
- 3. Tippen Sie auf das Gerätesymbol, das Ihnen die App anzeigt.
- 4. Hinterlegen Sie unter dem von Ihnen gewählten Streaming-Anbieter Ihre Zugangsdaten.

#### **B - VERBINDUNG ÜBER WLAN**

- 1. Öffnen Sie auf Ihrem Tablet/Smartphone den Bereich *Einstellungen*, in dem Sie WLAN-Verbindungen einrichten und verwalten.
- 2. Suchen Sie nach *neuen Netzwerkverbindungen* und wählen Sie das WLAN aus, das mit der Bezeichnung "*HD10....*" beginnt. Mögliche Hinweise zu einer fehlenden Internetverbindung können Sie ignorieren.
- 3. Starten Sie die INKLANG InX-App und tippen Sie auf das Gerätesymbol.
- 4. Wählen Sie im Menü links unten Einstellungen > Netzwerkassistent > WLAN Verbindung.
- 5. Scannen Sie nunmehr Ihren WLAN-Namen > Netzwerksuche.
- Wählen Sie unter den aufgelisteten Netzwerken Ihres aus.
  HINWEIS: Das WLAN, mit dem Ihr Tablet/Smartphone verbunden ist, und das, das Sie hier verbinden möchten, müssen identisch sein (gleiche Bezeichnung)!
- 7. Tippen Sie nun auf Passwort und geben Sie Ihren WLAN Code/Schlüssel ein > OK bestätigen.
- 8. Nach erfolgreicher Eingabe ist der HD10 nun mit Ihrem WLAN verbunden.
- 9. Starten Sie die INKLANG InX-App auf Ihrem Smartphone/Tablet neu.
- 10. Tippen Sie auf das Gerätsymbol, das Ihnen die App anzeigt.
- 11. Hinterlegen Sie unter dem von Ihnen gewählten Streaming-Anbieter Ihre Zugangsdaten.

WICHTIG: Für einen stabilen Betrieb ist eine ausreichende WLAN-Leistung <u>am Standort des Gerätes</u> erforderlich. Die Download-Leistung am Gerätestandort sollte min. 15 MB/Sek betragen. Die Leistungsangaben Ihres Internet-Anbieters gelten am Anschluss/Router, nicht am konkreten Standort des Gerätes. Um die Leistung zu prüfen, stellen Sie sich mit Ihrem Handy an den <u>Gerätestandort</u>, rufen Sie über die Google-Suche den "*Google Speedtest"* auf und starten Sie über die *blaue Schaltfläche* den Speedtest. **Das Ergebnis (Download) sollte bei min. 15 MB/Sek liegen.** 

# 4. LAUTSPRECHER VERBINDEN (PAIRING)

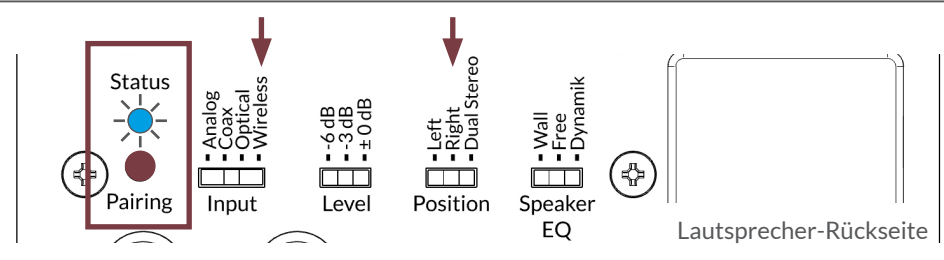

- 1. Öffnen Sie in der INKLANG InX-App den Bereich Einstellungen > Lautsprecher.
- 2. Stellen Sie sicher, dass die *Lautsprecher eingeschaltet* sind und der *Input* auf *Wireless* sowie die *Position* mit *links* (*left*) bzw. *rechts* (*right*) eingestellt ist.
- 3. Drücken Sie am ersten Lautsprecher kurz die *Taste Pairing* (LED blinkt schnell blau) und tippen Sie umittelbar danach *Pairing starten* in der *INKLANG InX-App*. Die App zeigt Ihnen nach ca. 5-10 Sekunden die Verbindung zum ersten Lautsprecher an.
- Drücken Sie nun am zweiten Lautsprecher die Taste Pairing und tippen Sie wieder unmittelbar Pairing starten in der INKLANG InX-App. Die App zeigt Ihnen wiederum nach ca. 5-10 Sekunden die Verbindung zum zweiten Lautsprecher an.
- 5. Die Verbindung ist nun dauerhaft hergestellt. Sie können jetzt mit der Musikwiedergabe über den HD10 beginnen.

#### BEDIENUNGSANLEITUNG DOWNLOADEN

Ihr AYERS HD10 Stream Connect bietet Ihnen noch eine Vielzahl weiterer Einstellungs- und Individualisierungsoptionen. Laden Sie sich in unserem Download-Center die vollständige und übersichtliche Bedienungsanleitung für mehr Informationen herunter.

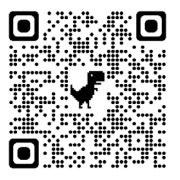

# **1. PREPARATION**

#### CONGRATULATIONS

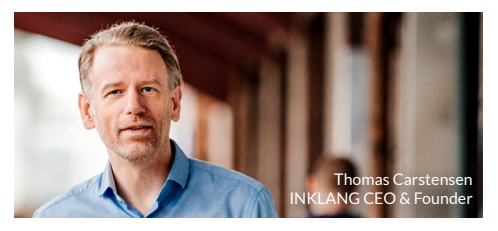

This is your very own AYERS HD 10 Stream Connect, which we have manufactured for you with a lot of passion and care.

With this quick guide we show you the fastest way for an uncomplicated commissioning of your HD 10 Stream Connect. If you have any questions, please do not hesitate to contact us personally:

- free call Germany: 0800 724 238 8
- from abroad: +49 (40) 180 241 100
- by e-mail: info@inklang.de

Now nothing stands in the way of your audiophile music enjoyment. We wish you a lot of pleasure.

#### **1. PREPARATION**

#### A - Subscribe to music streaming

If not already available, sign up for a music streaming subscription with a premium streaming service. We recommend using a provider that offers the music in CD quality.

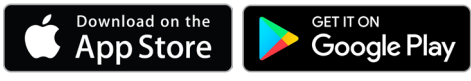

#### B - Download INKLANG InX-App

Download the free INKLANG InX app from the Apple or Google Play Store to all tablets and/or smartphones with which you want to control the device.

#### C - Connect smartphone/tablet to WLAN

Make sure that the tablets and/or smartphones are connected to your WLAN.

#### D - Have your Wi-Fi code ready

Have your Wi-Fi code/key and streaming account credentials ready.

## 2. ESTABLISH POWER CONNECTION

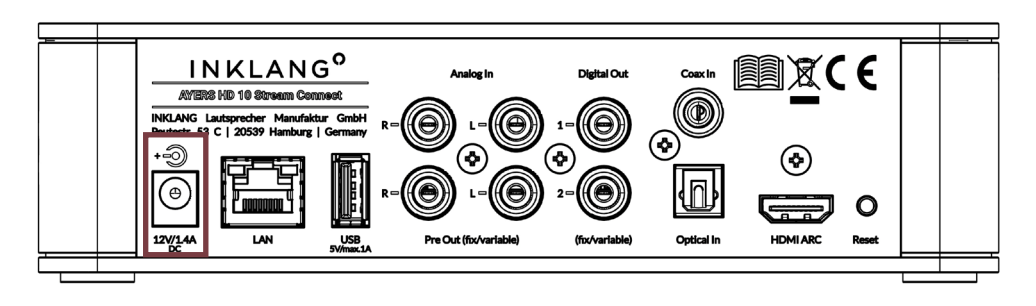

Make the power connection for the HD10 as well as the AYERS Wireless speakers and turn on the speakers.

**IMPORTANT:** If you are using the HD 10 with speakers or power amplifiers from other manufacturers (digital or analog), you <u>must</u> set the audio output to *variable* in the HD 10 menu under *Settings > Outputs > Digital* or *Analog Out* before starting music playback.

## **3. ESTABLISH LAN/WI-FI CONNECTION**

#### A - CONNECTION VIA NETWORK CABLE (LAN)

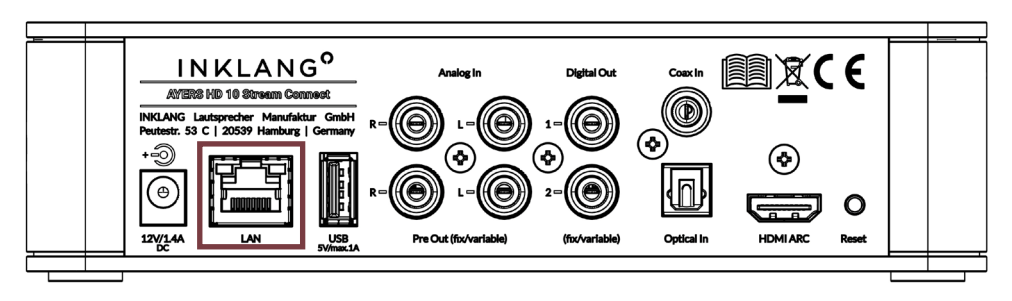

- 1. Connect the HD 10 with a network/patch cable to your router or a network wall socket, which in turn has a connection to your router.
- 2. Start the INKLANG InX-app on your smartphone/tablet.
- 3. Tap the *device icon* that the app shows you.
- 4. Enter your access data under the streaming provider of your choice.

## **3. ESTABLISH WI-FI CONNECTION**

#### **B - CONNECTION VIA WI-FI**

- 1. On your tablet/smartphone, open the Settings section where you set up and manage Wi-Fi connections.
- 2. Search for new network connections and select the Wi-Fi that starts with the name "HD10....".
- 3. Launch the INKLANG InX-app and tap the device icon.
- 4. In the bottom left menu, select Settings > Network Assistant > WLAN Connection.
- 5. Scan now your WLAN name > Network search.
- Choose yours from the networks listed.
  NOTE: The Wi-Fi your tablet/smartphone is connected to and the one you want to connect here <u>must be identical (same name)!</u>
- 7. Now tap on Password and enter your WLAN code/key > Confirm OK.
- 8. After successful input, the HD10 is now connected to your Wi-Fi.
- 9. Restart the INKLANG InX-app on your smartphone/tablet.
- 10. Tap the *device icon* that the app shows you.
- 11. Enter your access data under the streaming provider of your choice.

**IMPORTANT:** For stable operation, sufficient Wi-Fi performance is required <u>at the device location</u>. The download performance at the device location should be at least 15 MB/sec. The performance specifications of your Internet provider apply to the connection/router, not to the actual location of the device. To check the performance, stand with your cell phone at the device location, call up the *"Google speedtest"* via Google search and start the speed test via the *blue button*.

The result (download) should be at least 15 MB/sec.

## 4. SPEAKER PAIRING

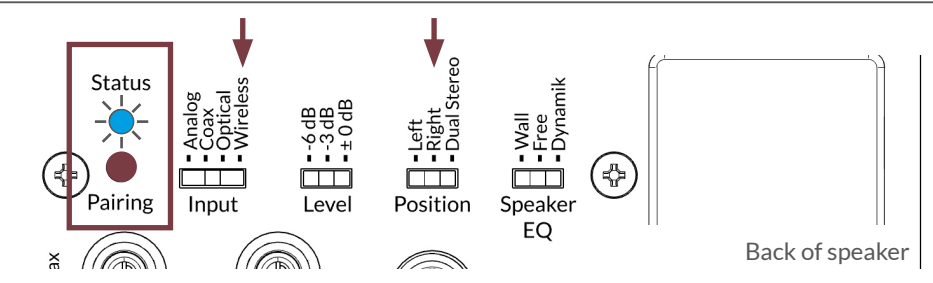

- 1. In the INKLANG InX-app, open and select Settings > Speakers.
- 2. Make sure the speakers are turned on and the input is set to *wireless* and the *position* is set to *left* or *right*.
- 3. Briefly press the *Pairing* button on the first speaker (LED flashes blue quickly) and then immediately tap *Start pairing* in the *INKLANG InX-app*. The app will show you the connection to the first speaker after about 5-10 seconds.
- 4. Now press the *Pairing* button on the second speaker and tap *Start Pairing* in the *INKLANG InX-app* again immediately. The app again shows you the connection to the second speaker after approx. 5-10 seconds.
- 5. The connection is now permanently established. You can now start playing music through the HD10.

### DOWNLOAD USER MANUAL

Your AYERS HD10 Stream Connect offers you a wide range of further setting and individualization options. Download the complete and clear user manual in our download center for more information.

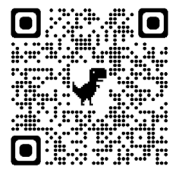

## KONTAKT. HILFE. CONTACT. SUPPORT.

Kostenlos in Deutschland | Freecall Germany: **0800 724 238 8** Aus dem Ausland | from abroad: **+49 (40) 180 241 100** per Mail | by mail: **info@inklang.de** 

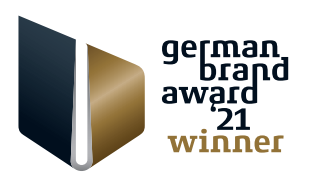

copyright: INKLANG Lautsprecher Manufaktur GmbH | Peutestraße 53 C | 20539 Hamburg | Germany | technische Änderungen bleiben vorbehalten | technical changes remain reserved | 10.2022